## APP-All MCU 2023 主題實驗板開箱介紹

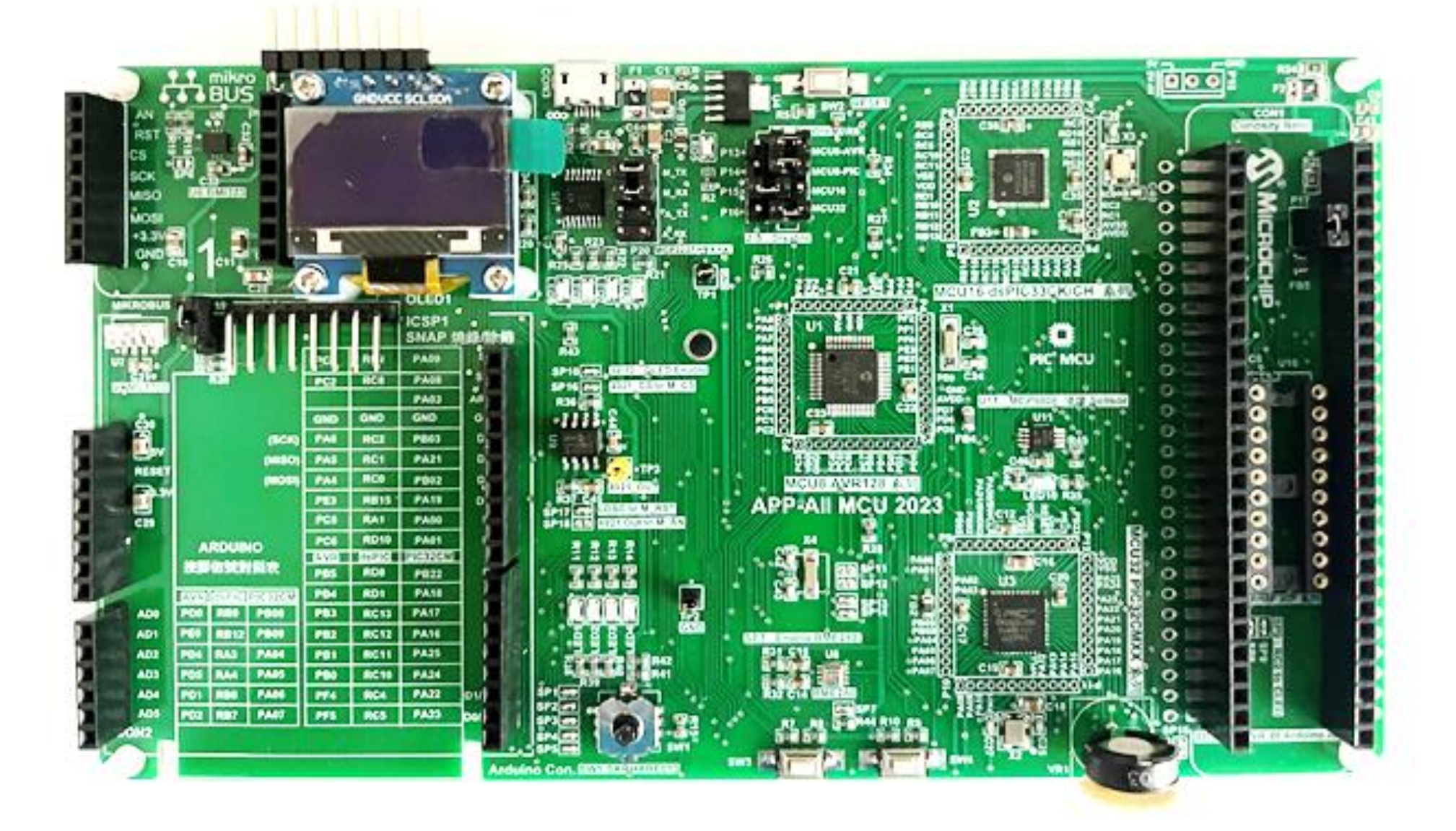

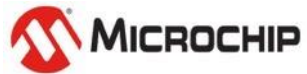

## APP-All MCU 2023 內建的周邊

- ✓一個 I2C 介面的六軸 IMU BOSCH BMI323
- ✓一個 I2C 介面的 Lighting Sensor Vishay 的VEML7700-TT
- ✓一個 I2C 介面的 Humidity sensor BOSCH BME280
- ✓一個 I2C 介面的 溫度 Sensor Microchip MCP9808
- ✓一個 I2C 介面的 OLED Display 單色128 \* 64
- ✓一個 SPI 介面的 DAC Microchip MCP4921
- ✓兩個 WS2812B One-Wire Color LED
- ✓一個 MCP2221A 作實驗板上的UART 以及 I2C 介面轉換至 USB 的介面 IC
- ✓一個 ALPS 的SKRHABE010 五向開關

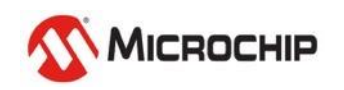

## APP-All MCU 2023 Arduino 介面信號對照表

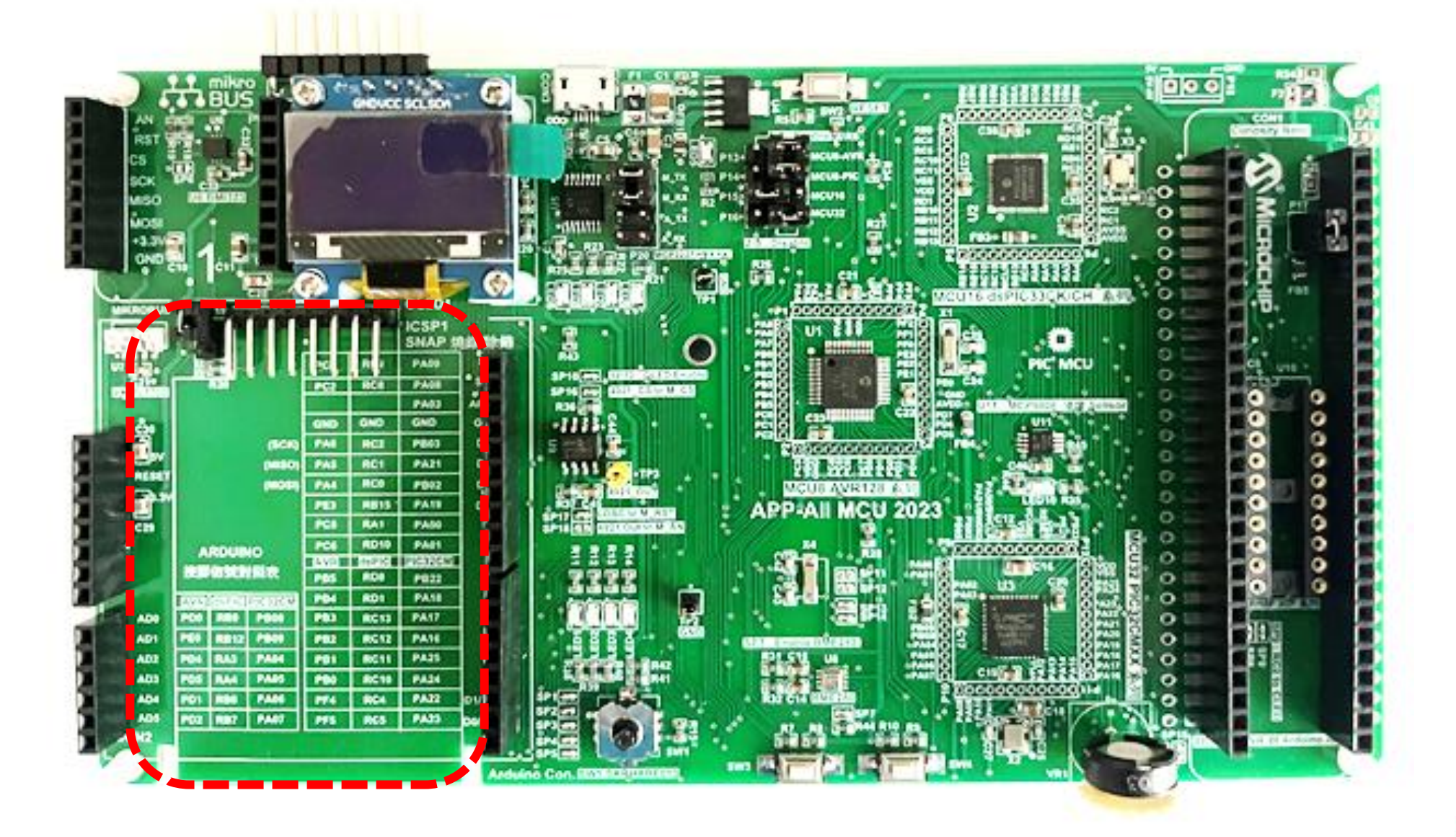

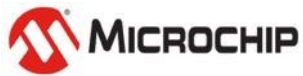

## APP-All MCU 2023 的背面信號對照表

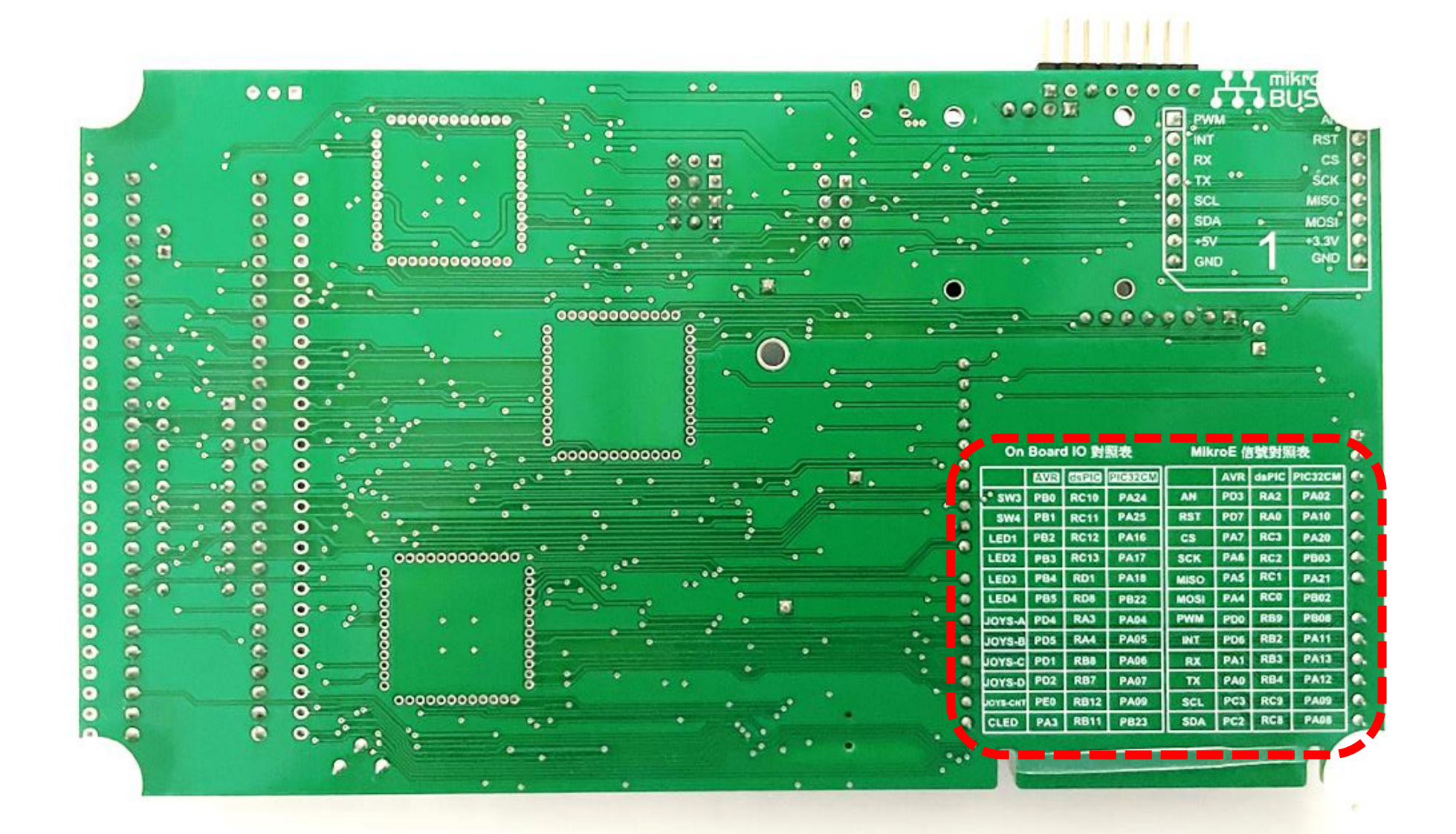

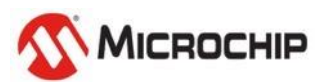

## WS2812 RGB LED \* 2 配置於 OLED 下方

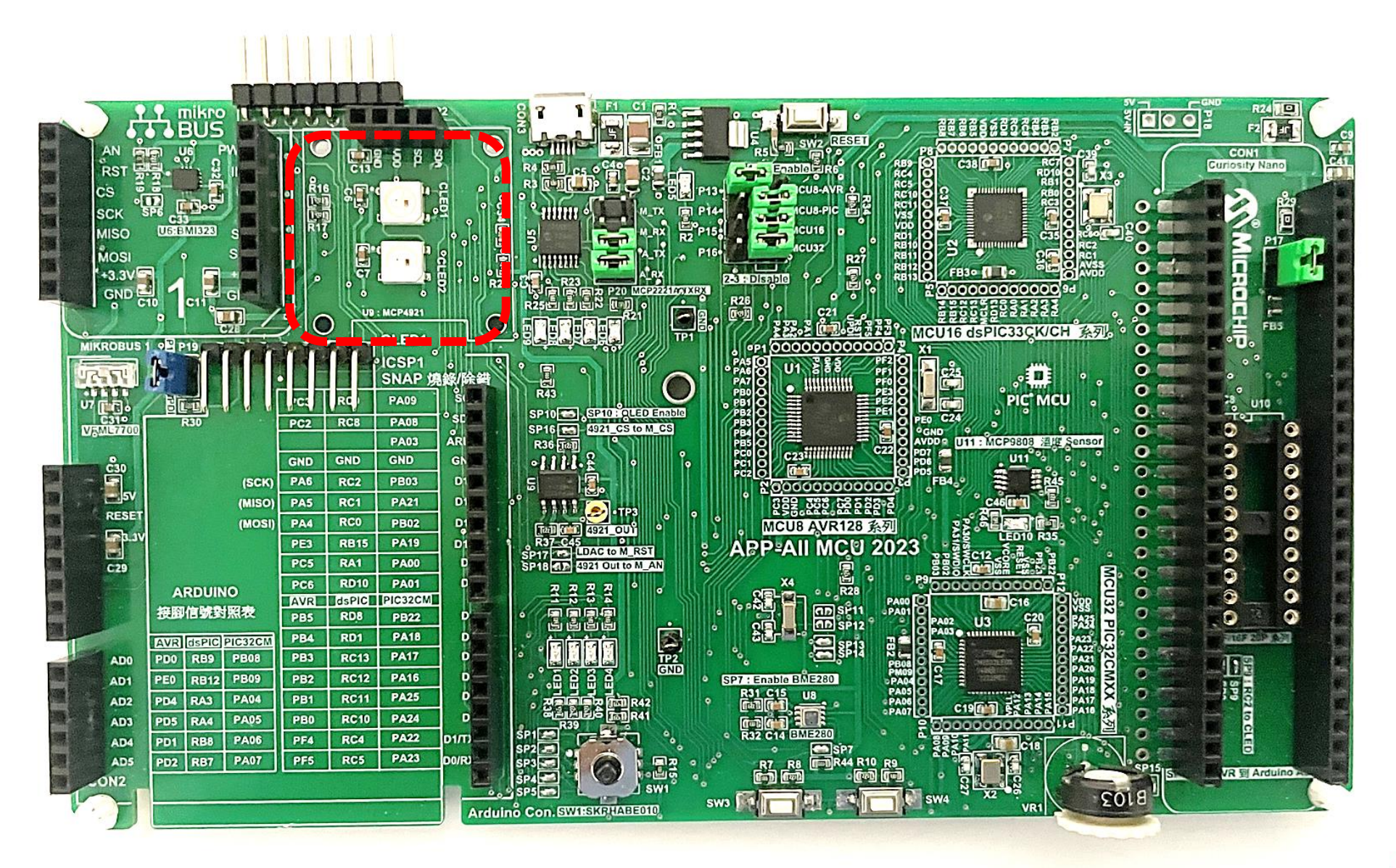

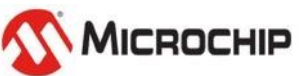

#### 如果你有 SNAP 即可插接於 ICSP1 → P19 for AVR UPDI

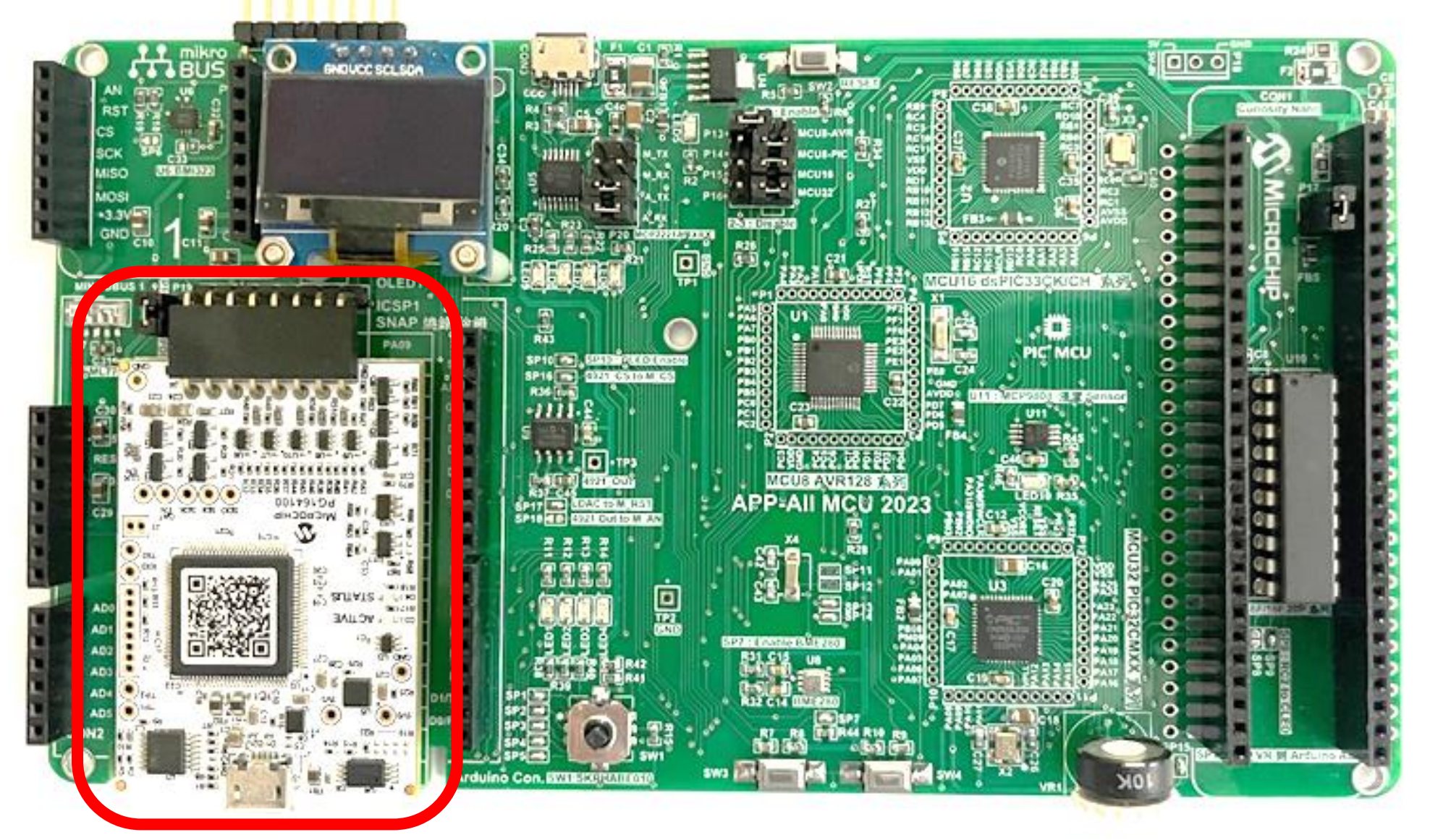

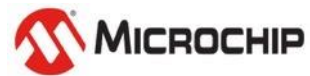

#### APP-All MCU 2023 主題實驗板 – 預設為執行 AVR128DA48 程式

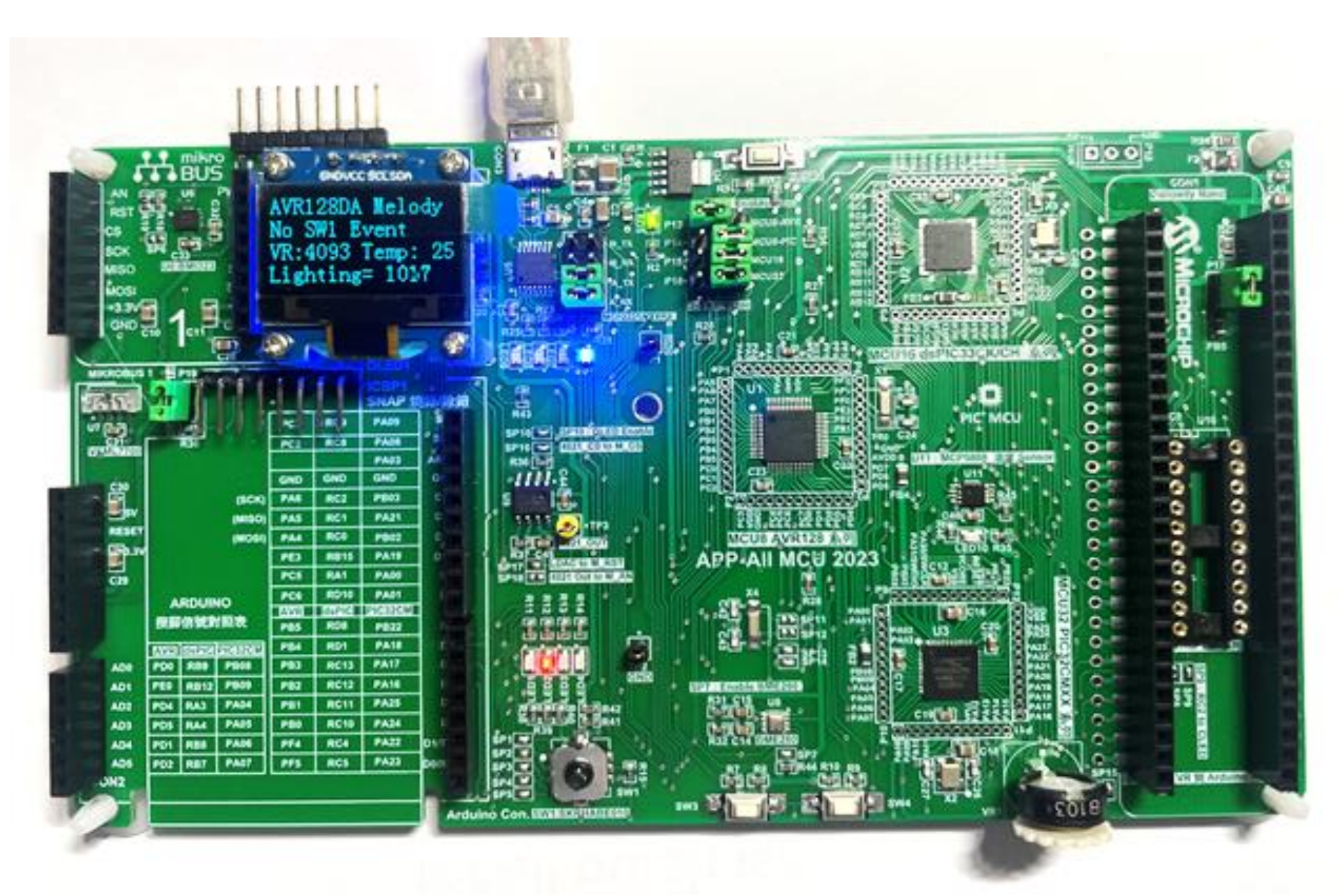

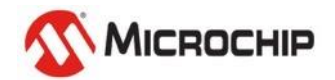

Microchip Proprietary and Confidential

## 如果 BME280 的 Device ID 讀取錯誤

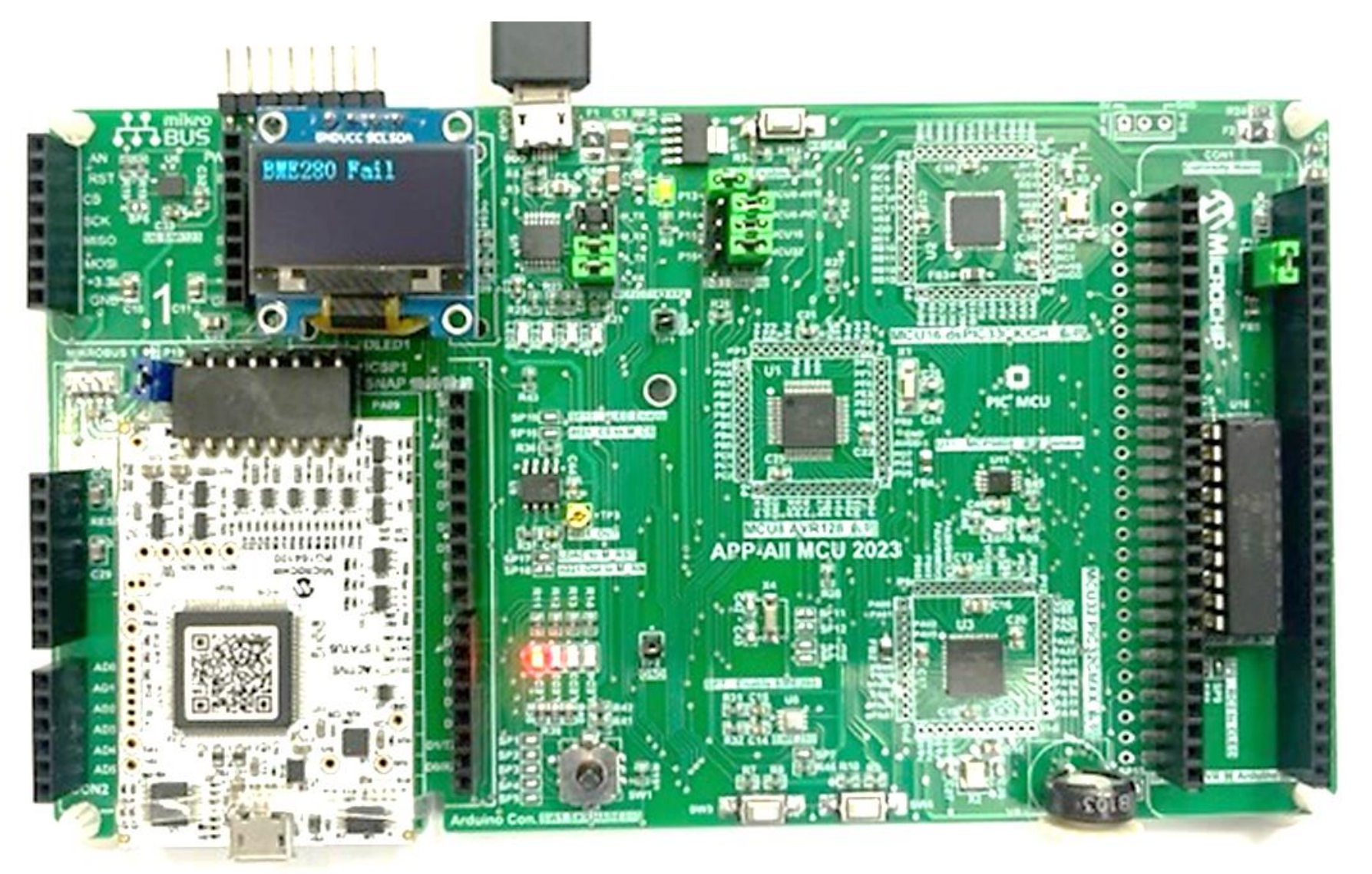

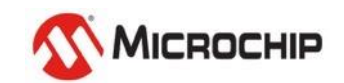

## 如果 BMI323 的 Device ID 讀取錯誤

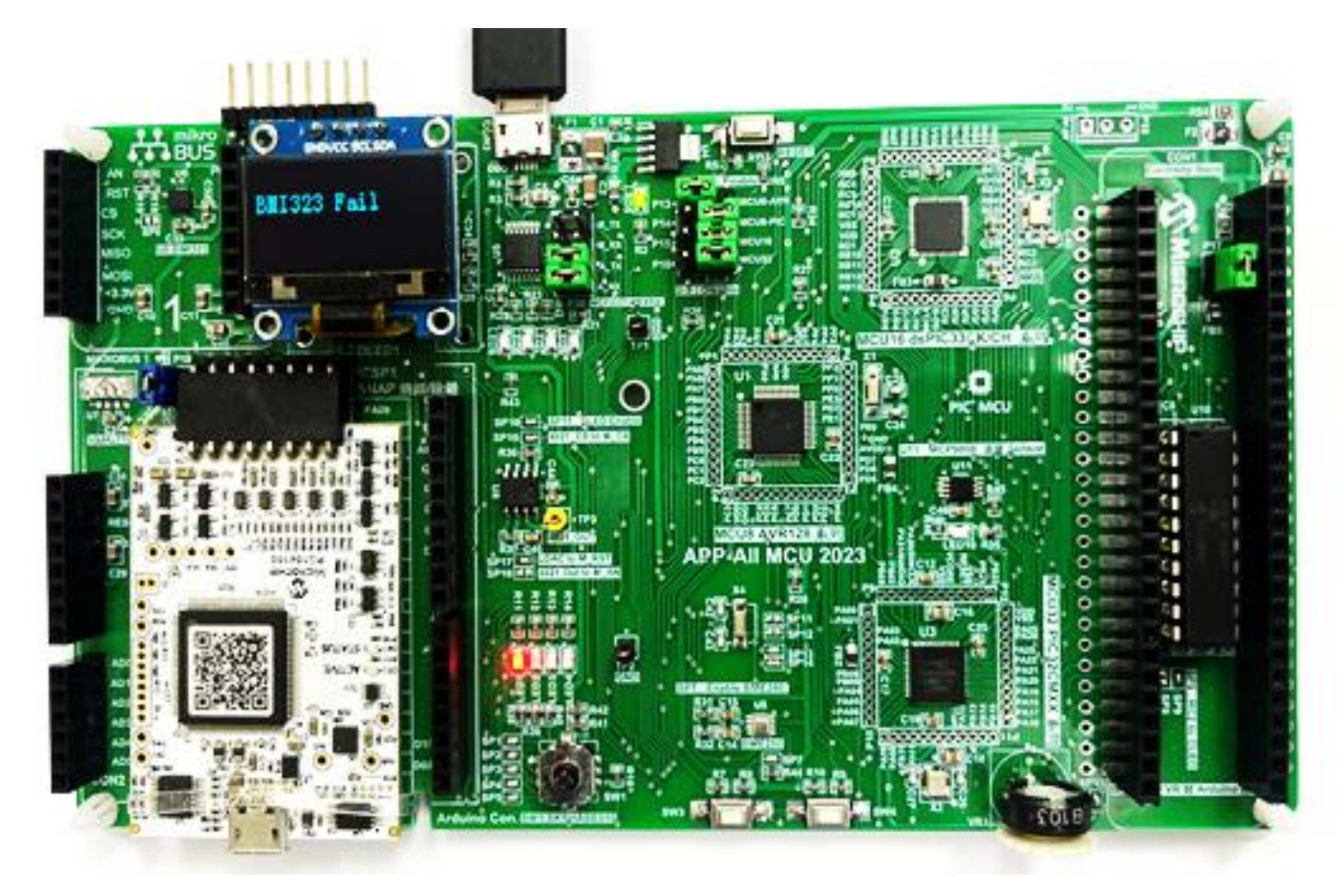

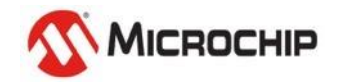

## APP-All MCU 2023 AVR128DA48 出廠測試程式的 Configuration

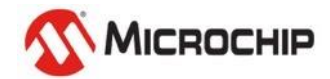

#### 選用 MCC Melody

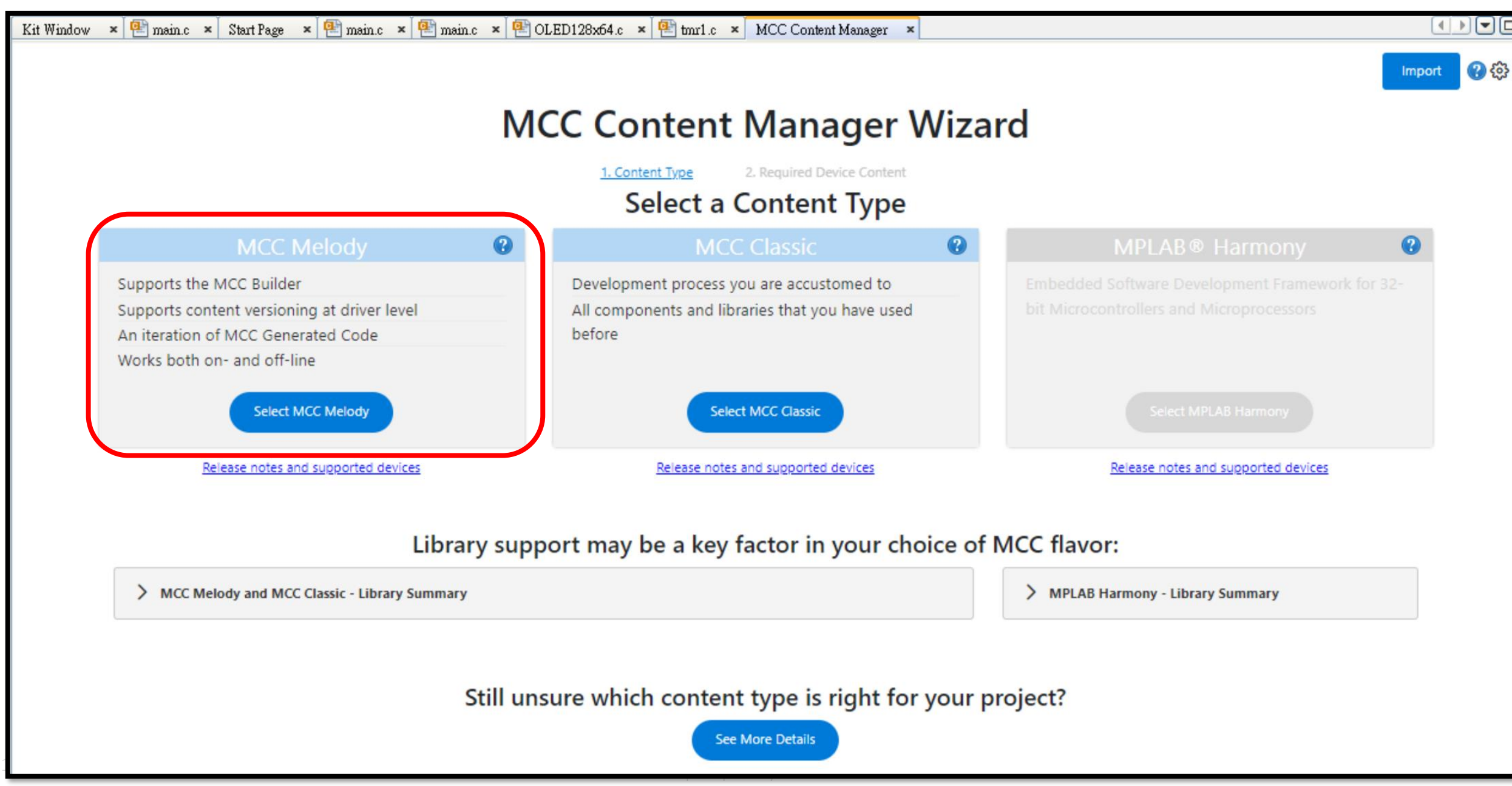

#### AVR128DA48 所使用到的 Drivers & Resources

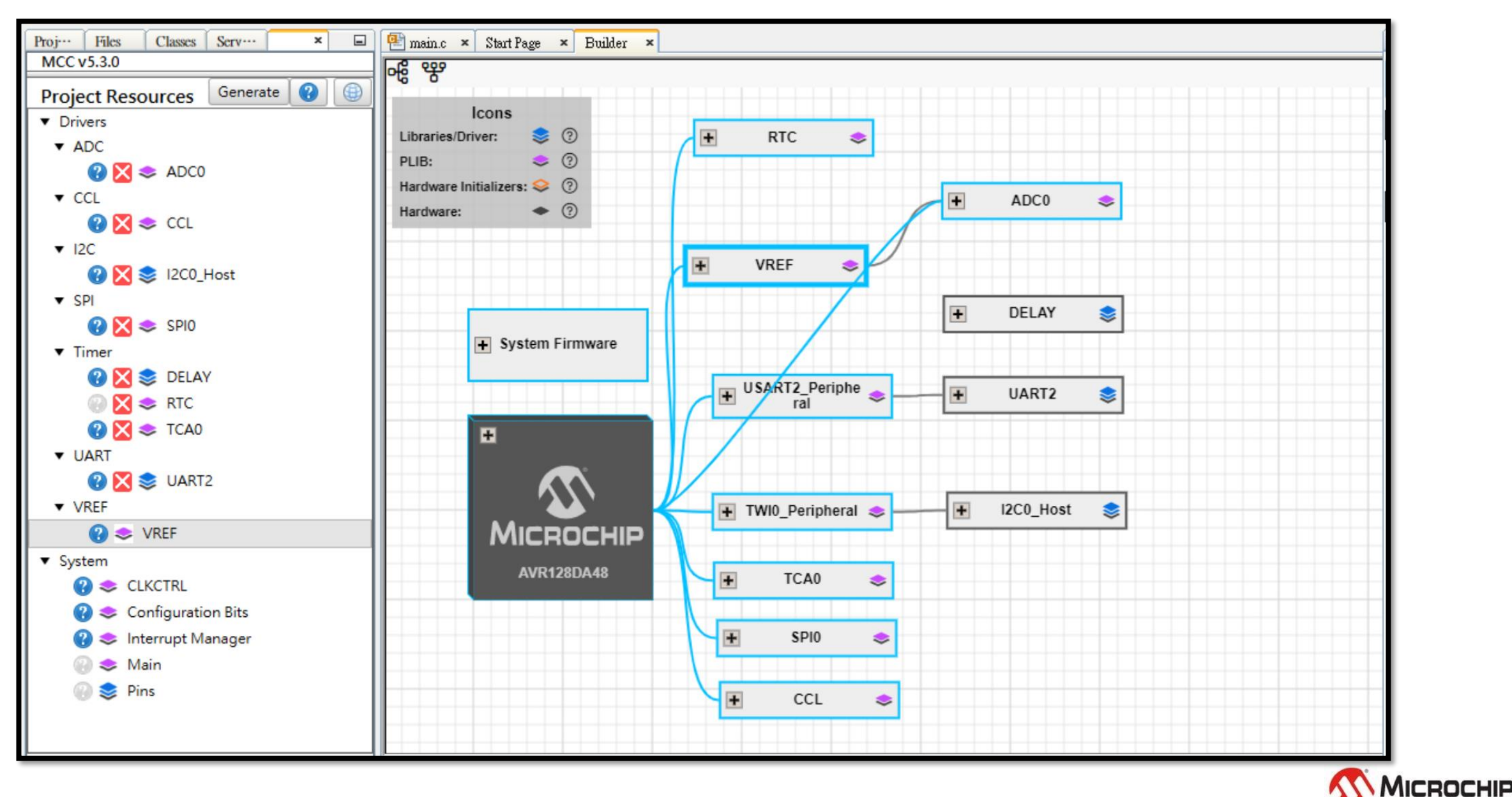

#### 設定 AVR128DA48 所執行的工作頻率

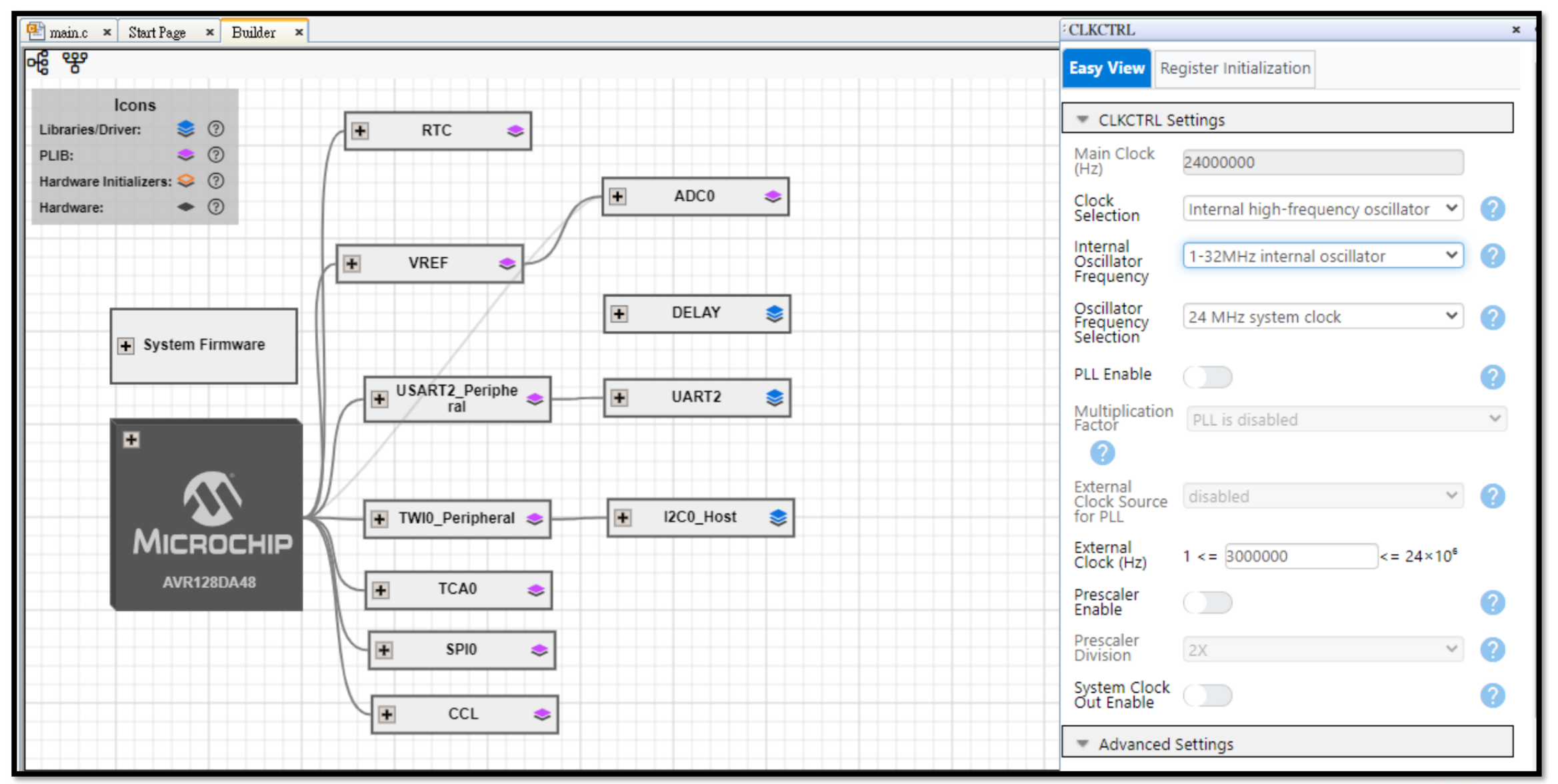

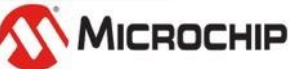

## 設定 AVR128DA48 的 CCL - 使用 LUT0

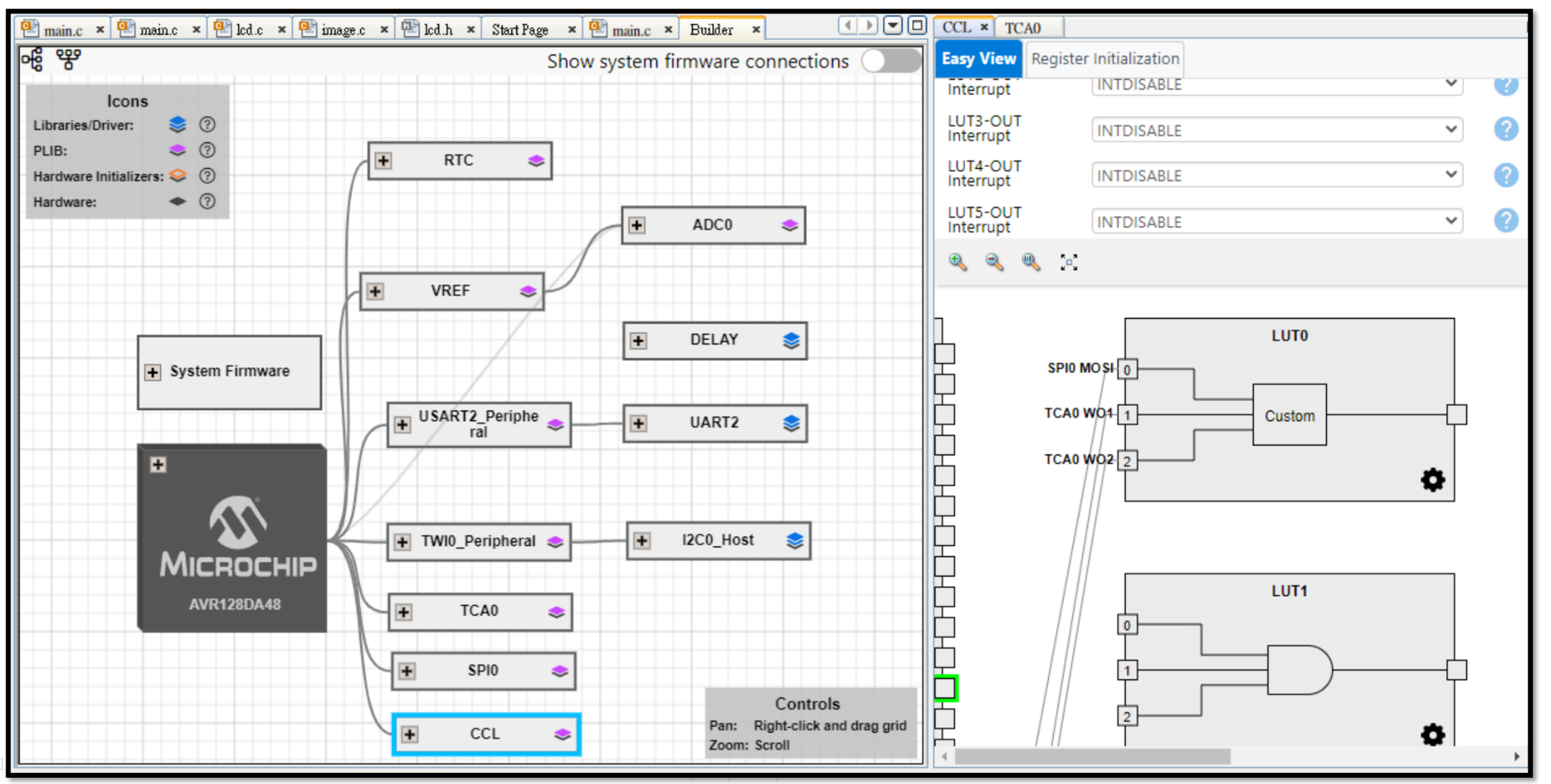

## 設定 AVR128DA48 的 TCA0 來搭配SPI0控制CCL→WO1/WO2

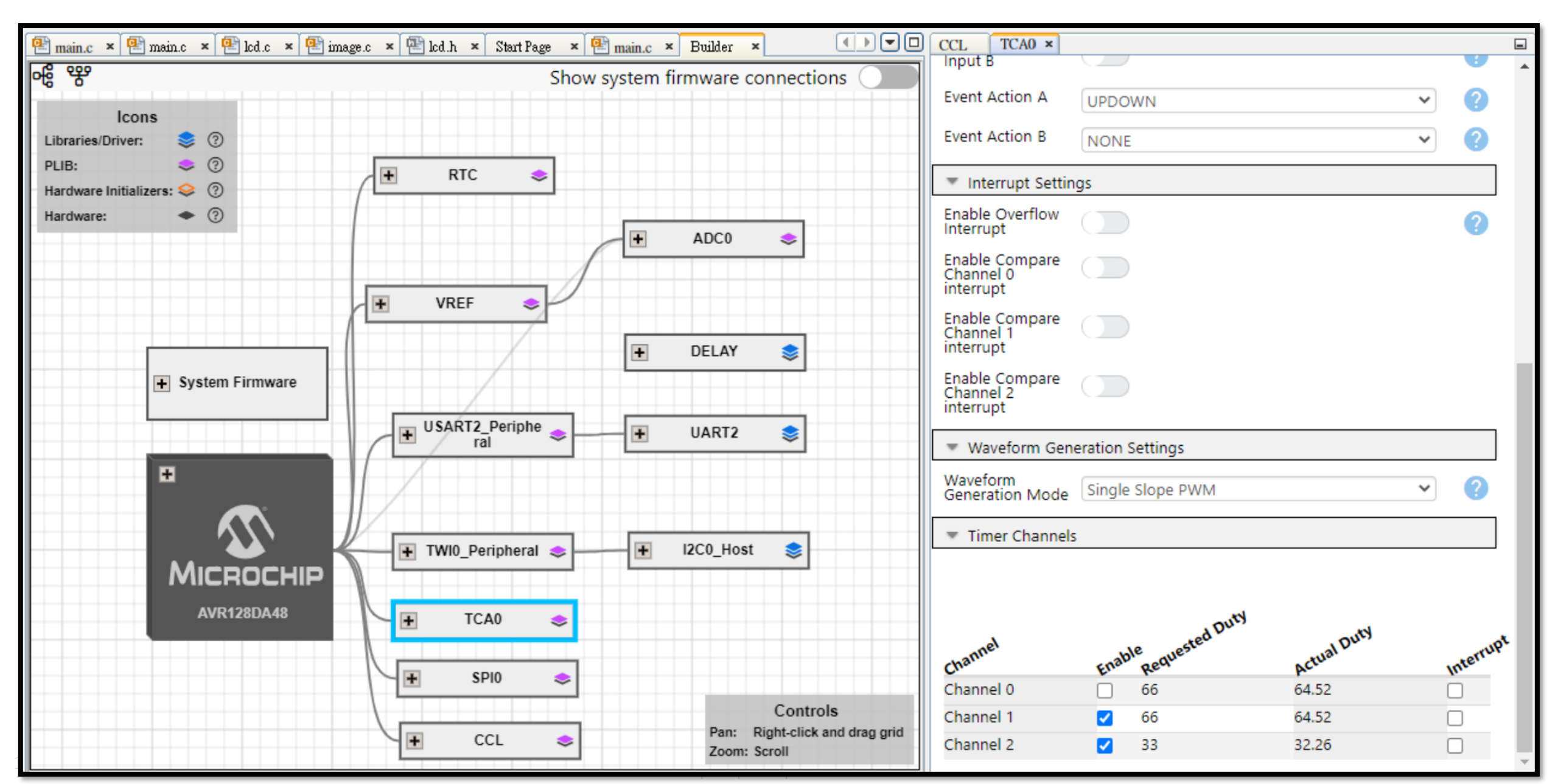

## 根據輸出需求設定 AVR128DA48 LUT0 的真值表

| 🐏 main.c 🗙 🚇 main.c 🗙 🐏 led.c 🗙 🐏 ir        | nage.c 🗴 🕾 lcd.h 🗴 Start Page 🗴 🐏 main.c 🗴 Builder 🗙 🕢 🗩 💌 🛛             | CCL × TCA0      |           |        |     | = |
|---------------------------------------------|--------------------------------------------------------------------------|-----------------|-----------|--------|-----|---|
| <del>ଜ</del> ି ୱ                            | Show system firmware connections                                         | Input 0 Source  | Selection | SPI0   | ÷   |   |
| Icons<br>Libraries/Driver: 📚 🔞<br>PLIB: 🗢 🎯 |                                                                          | Input 1 Source  | Selection | TCA0   | \$  |   |
| Hardware Initializers: 🧇 💿                  |                                                                          | Input 2 Source  | Selection | TCA0   | ÷   |   |
|                                             |                                                                          | Gate Type       |           | Custor | m 🗢 |   |
|                                             |                                                                          | IN2             | IN1       | IN0    | OUT |   |
| Svetem Eirmware                             |                                                                          | C 0             | 0         | 0      | 0   | 1 |
|                                             | UISART2 Periphe                                                          | <b>0</b>        | 0         | 1      | 0   | 1 |
|                                             | + UART2 S                                                                | 0               | 1         | 0      | 0   | 1 |
|                                             |                                                                          | 0               | 1         | 1      | 1   | 1 |
|                                             | ➡ TWI0_Peripheral <> ➡ I2C0_Host <>                                      | 1               | 0         | 0      | 0   | 1 |
| MICROCHIP                                   |                                                                          | 1               | 0         | 1      | 0   | 1 |
| AVR128DA48                                  | TCA0 📚                                                                   | 1               | 1         | 0      | 1   | 1 |
|                                             | 🛨 SPIO 📚                                                                 | 1               | 1         | 1      | 1   | 1 |
|                                             | CCL  CCL  CCL  CCL  COntrols Pan: Right-click and drag grid Zoom: Scroll | T<br>OUT result |           | 0xc8   |     |   |

# 正確設定 AVR128DA48 的 I/O

| Notifications | Output 1 | Notifications [MC | C] | Pin Grid View × |         |    |    |    |   |    |    |    |     |     |   |   |    |       |    |    |    |    |    |          |    |       |    |    |     |    |    |    |       |      |    |    |
|---------------|----------|-------------------|----|-----------------|---------|----|----|----|---|----|----|----|-----|-----|---|---|----|-------|----|----|----|----|----|----------|----|-------|----|----|-----|----|----|----|-------|------|----|----|
| Package:      | QFN48 🗸  | Pin No:           | 44 | 45              | 46      | 47 | 48 | 1  | 2 | 3  | 4  | 5  | 6   | 7   | 8 | 9 | 10 | 11    | 12 | 13 | 16 | 17 | 18 | 19       | 20 | 21    | 22 | 23 | 24  | 25 | 26 | 27 | 30    | 31   | 32 | 33 |
|               |          |                   |    | PORTA           |         |    |    |    |   |    |    |    | POI | RTB |   |   |    | PORTC |    |    |    |    |    |          |    | PORTD |    |    | RTD | ,  |    |    | PORTE |      |    |    |
| Module        | Function | Direction         | 0  | 1               | 1 2 3 4 |    |    |    | 6 | 7  | 0  | 1  | 2   | 3   | 4 | 5 | 0  | 1     | 2  | 3  | 4  | 5  | 6  | 7        | 0  | 1     | 2  | 3  | 4   | 5  | 6  | 7  | 0     | 1    | 2  | 3  |
|               | LUT4     | input             |    |                 |         |    |    |    |   |    | î. | î. | î.  |     |   |   |    |       |    |    |    |    |    |          |    |       |    |    |     |    |    |    |       |      |    |    |
| CLKCTRL 📼     | CLKOUT   | output            |    |                 |         |    |    |    |   | î  |    |    |     |     |   |   |    |       |    |    |    |    |    |          |    |       |    |    |     |    |    |    |       |      |    |    |
|               | MISO     | input             |    |                 |         |    |    | ô  |   |    |    |    |     |     |   |   |    |       |    |    |    |    |    |          |    |       |    |    |     |    |    |    |       | Ĵa I |    |    |
| SPIO 👻        | MOSI     | output            |    |                 |         |    | ô  |    |   |    |    |    |     |     |   |   |    |       |    |    |    |    |    |          |    |       |    |    |     |    |    |    | î.    |      |    |    |
|               | SCK      | output            |    |                 |         |    |    |    | ê |    |    |    |     |     |   |   |    |       |    |    |    |    |    |          |    |       |    |    |     |    |    |    |       |      | ì  |    |
|               | WO0      | output            | î. |                 |         |    |    |    |   |    |    |    |     |     |   |   | î. |       |    |    |    |    |    |          | ì  |       |    |    |     |    |    |    | î.    |      |    |    |
| TCA0 🗸        | WO1      | output            |    | â               |         |    |    |    |   |    |    |    |     |     |   |   |    | j.    |    |    |    |    |    |          |    | ì     |    |    |     |    |    |    |       | î.   |    |    |
|               | WO2      | output            |    |                 | ô       |    |    |    |   |    |    |    |     |     |   |   |    |       | î  |    |    |    |    |          |    |       | ì  |    |     |    |    |    |       |      | j. |    |
| ADC0 -        | AINx     | input             |    |                 |         |    |    |    |   |    |    |    |     |     |   |   |    |       |    |    |    |    |    |          | ô  | ì     | ì  | î. | î.  | î  | ì  | Ĵ. | ì     | ì    | î. | ì  |
| D:            | GPIO     | input             | î. | ĵ,              | î.      | î. | ĵ, | ĵ. | ì | î. | ô  | ô  | î.  | î.  | ì | ì | ì  | î.    | ì  | î. | ĥ  | ì  | î. | <u>î</u> | ì  | ê     | â  | î. | ô   | â  | ĥ  | ì  | â     | î.   | ì  | ì  |
| Pins •        | GPIO     | output            | 6  | ĵ,              | ì       | ì  | ì  | ì  | ì | ô  | ì  | ì  | â   | ô   | â | â | ì  | 6     | ô  | ô  | ì  | ì  | ì  | ì        | ì  | ì     | ì  | ĵ, | ĵ,  | ì  | ì  | ô  | ì     | ì    | ì  | ì  |

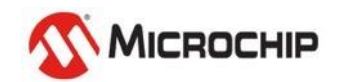

## 加入 OLED128x64.c 來完成 OLED 的控制

| × Files Classes Serv… Reso… 🖃                | 🖭 main.c 🗙 Start Page 🗙 Builder 🗙                                 |
|----------------------------------------------|-------------------------------------------------------------------|
|                                              | Source History 💼 🕼 - 🐻 - 💐 - 💐 - 🖓 - 😓 🖓 - 🚱 - 😓 🖓 - 😓            |
| DE605_18F4/Q10_Melody1                       | 84                                                                |
| Header Files                                 | 85                                                                |
| 🕀 🕞 Important Files                          | 86 OLED Init();                                                   |
| 🗊 💼 Linker Files                             | 87 OLED CLS();                                                    |
| Source Files                                 | 88                                                                |
| MCC Generated Files                          | 12C Wbuffer[0] = 0xd0;                                            |
| OLED128x64.c                                 | 90 I2C0 Host.WriteRead(BME280 ADDR,I2C Wbuffer,1,I2C Rbuffer,1);  |
| 🕀 💼 Libraries                                | 91 while (I2C0 Host.IsBusy());                                    |
| Loadables                                    | 92                                                                |
| IDEV605_CM2532LE48                           | 93 if (I2C Rbuffer[0] $!= 0x60$ )                                 |
| PIC32CM_LE_TFT18                             | 94                                                                |
| _                                            | 95 OLED_Put8x16Str(0,0,"BME280 Fail");                            |
|                                              | 96 while (1);                                                     |
|                                              | 97 }                                                              |
|                                              | 98                                                                |
|                                              | $I2C_Wbuffer[0] = 0x00;$                                          |
|                                              | 100 I2C0_Host.WriteRead(BMI323_ADDR,I2C_Wbuffer,1,I2C_Rbuffer,4); |
|                                              | 101 while (I2C0_Host.IsBusy());                                   |
|                                              | 102                                                               |
|                                              | 103                                                               |
|                                              | 104 if $(I2C_Rbuffer[2] != 0x42)$                                 |
|                                              | 105 {                                                             |
|                                              | 106 OLED_Put8x16Str(0,2,"BMI323 Fail");                           |
|                                              | 107 while (1);                                                    |
|                                              | 108 }                                                             |
|                                              | 109                                                               |
|                                              | 110 // Activate Lighting Sensor                                   |
| DE605 AV···· main() - Na···· Pin Packa···· × |                                                                   |

MICROCHIP

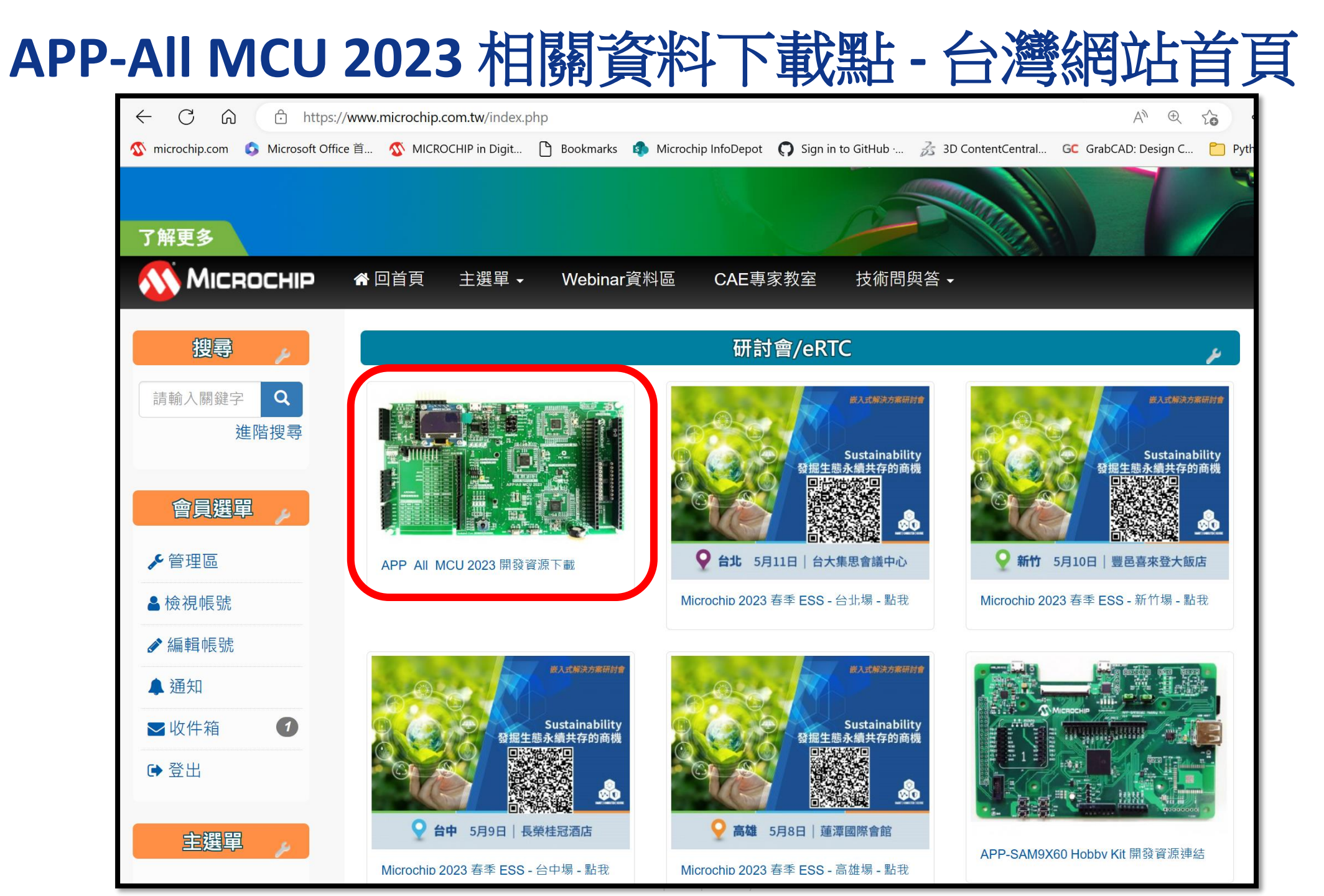

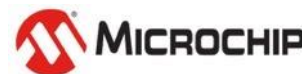

#### 也可以 Disable APP-All MCU 2023 所有的 MCU 而使用外接的 Curiosity Nano – 例如: PIC18F57Q84

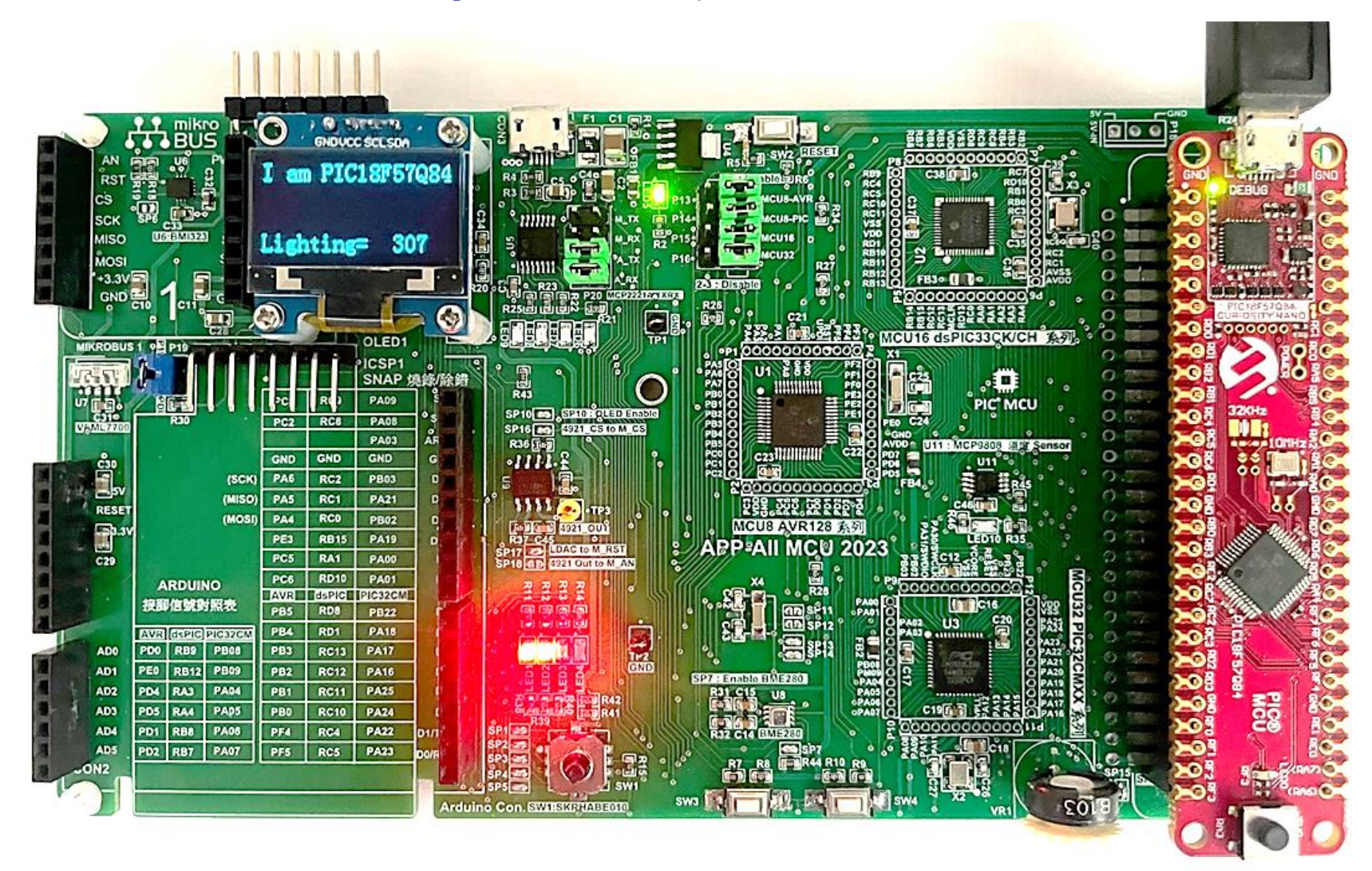

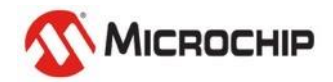

#### Curiosity Nano 的標準接腳配置 – 對應到 Curiosity Nano Base

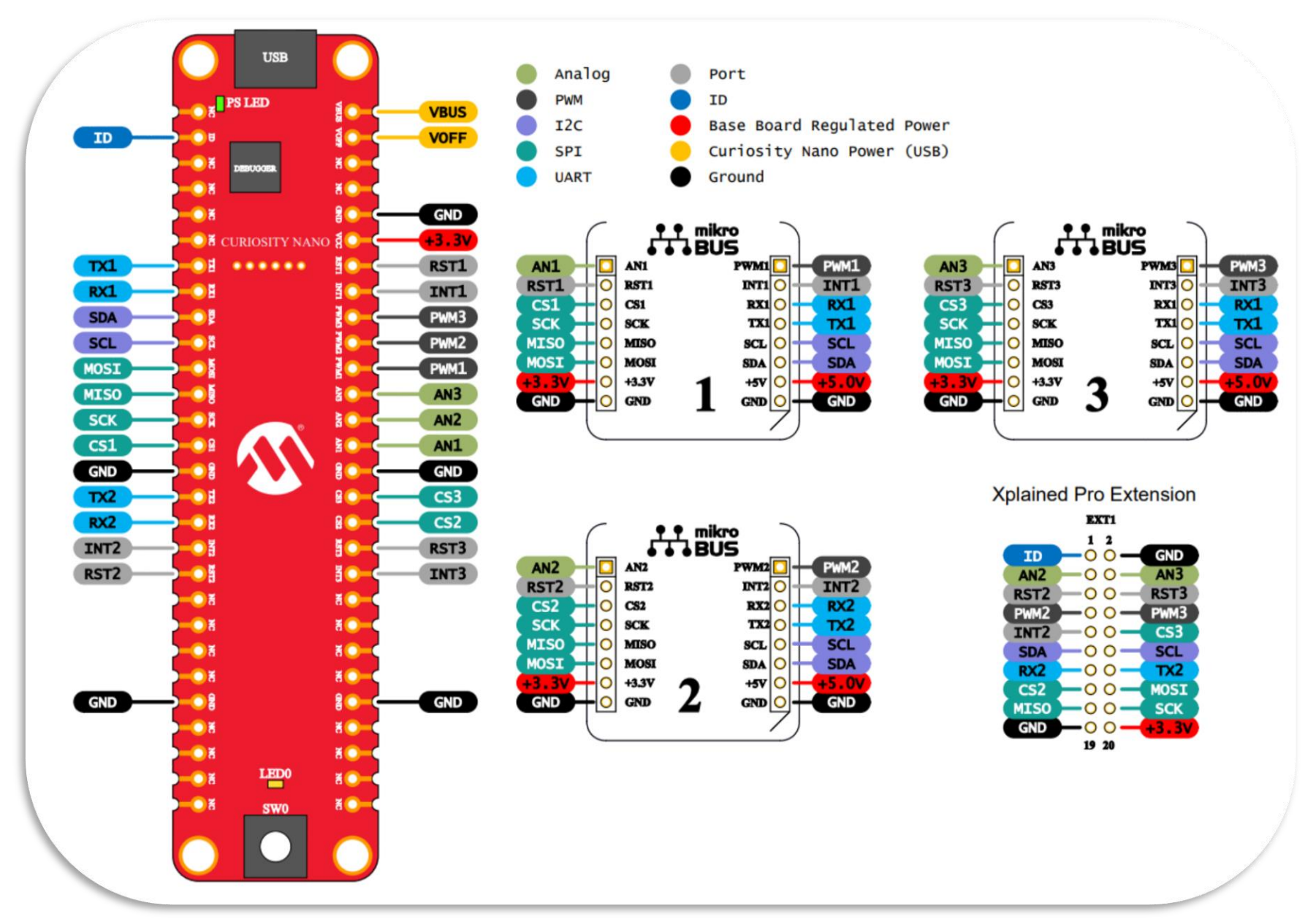

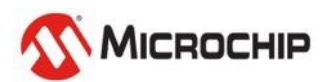

#### AVR128DA48 Curiosity Nano 的完整信號連接

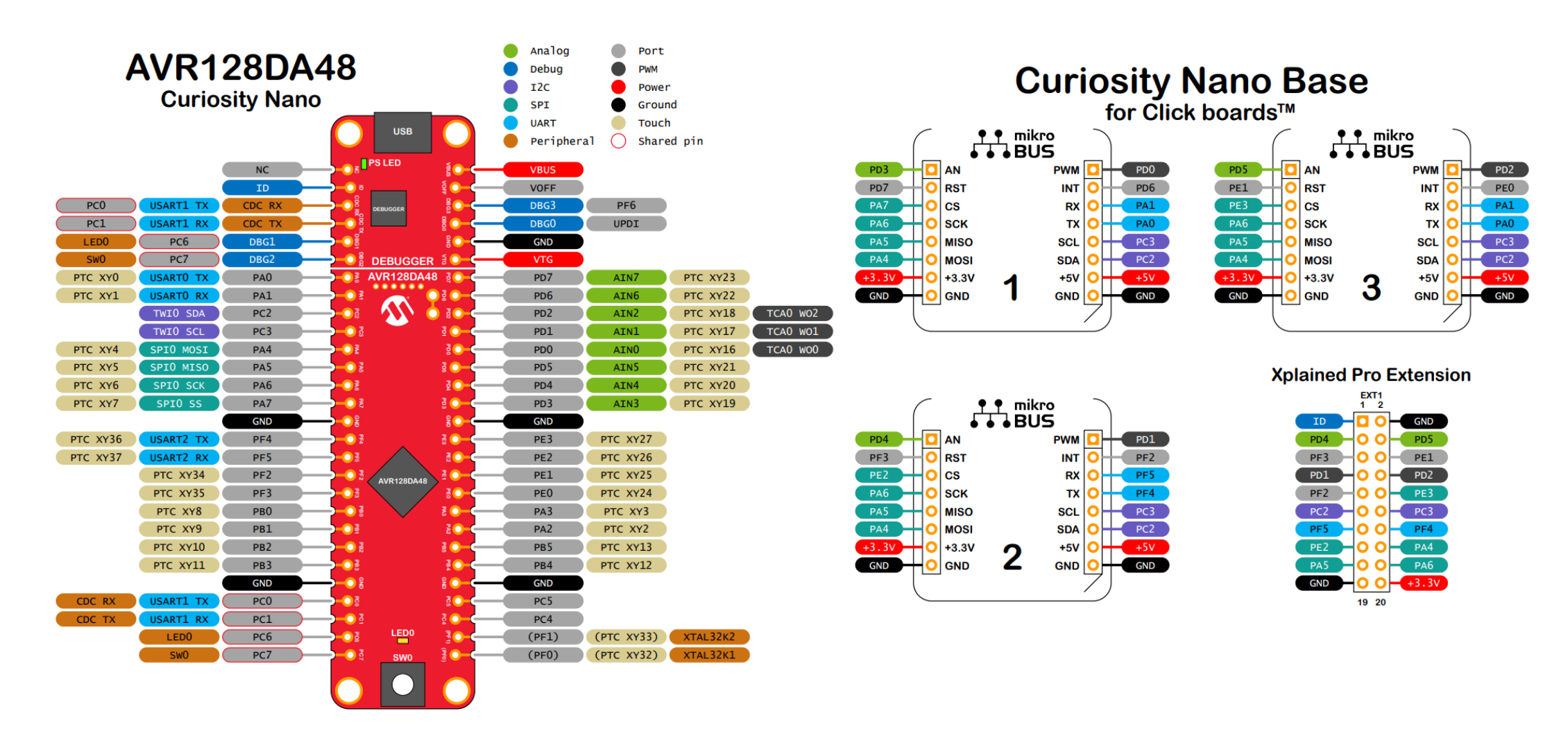

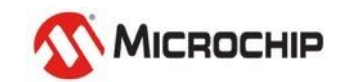

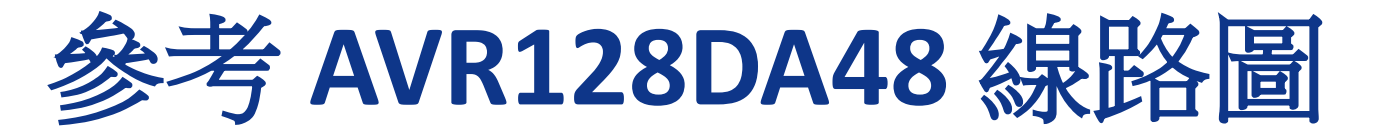

#### • LED1 = PB2, LED2 = PB3

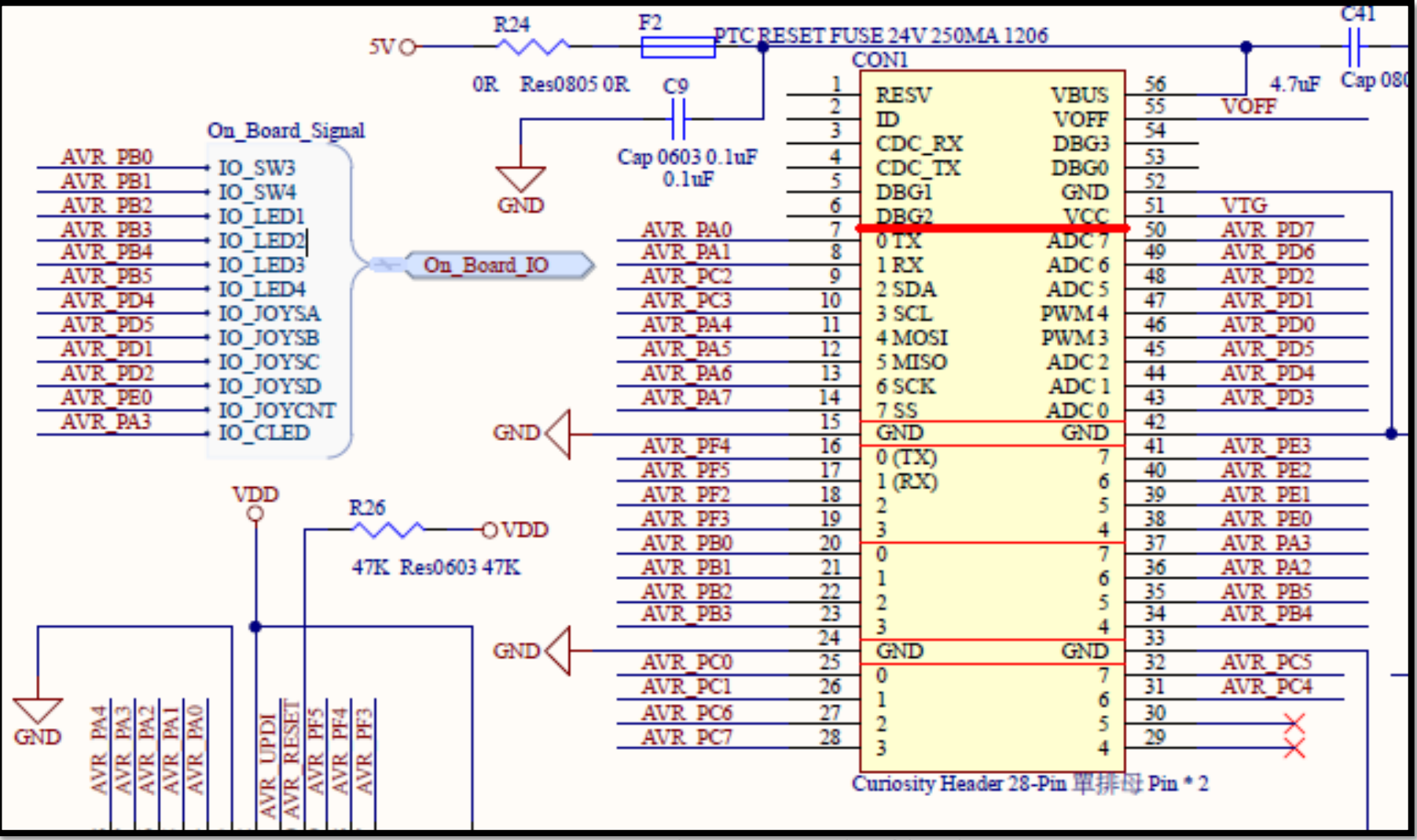

Microchip Proprietary and Confidentia

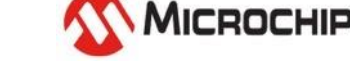

#### 對照到 PIC18F57Q84 的 Curiosity Nano 腳位

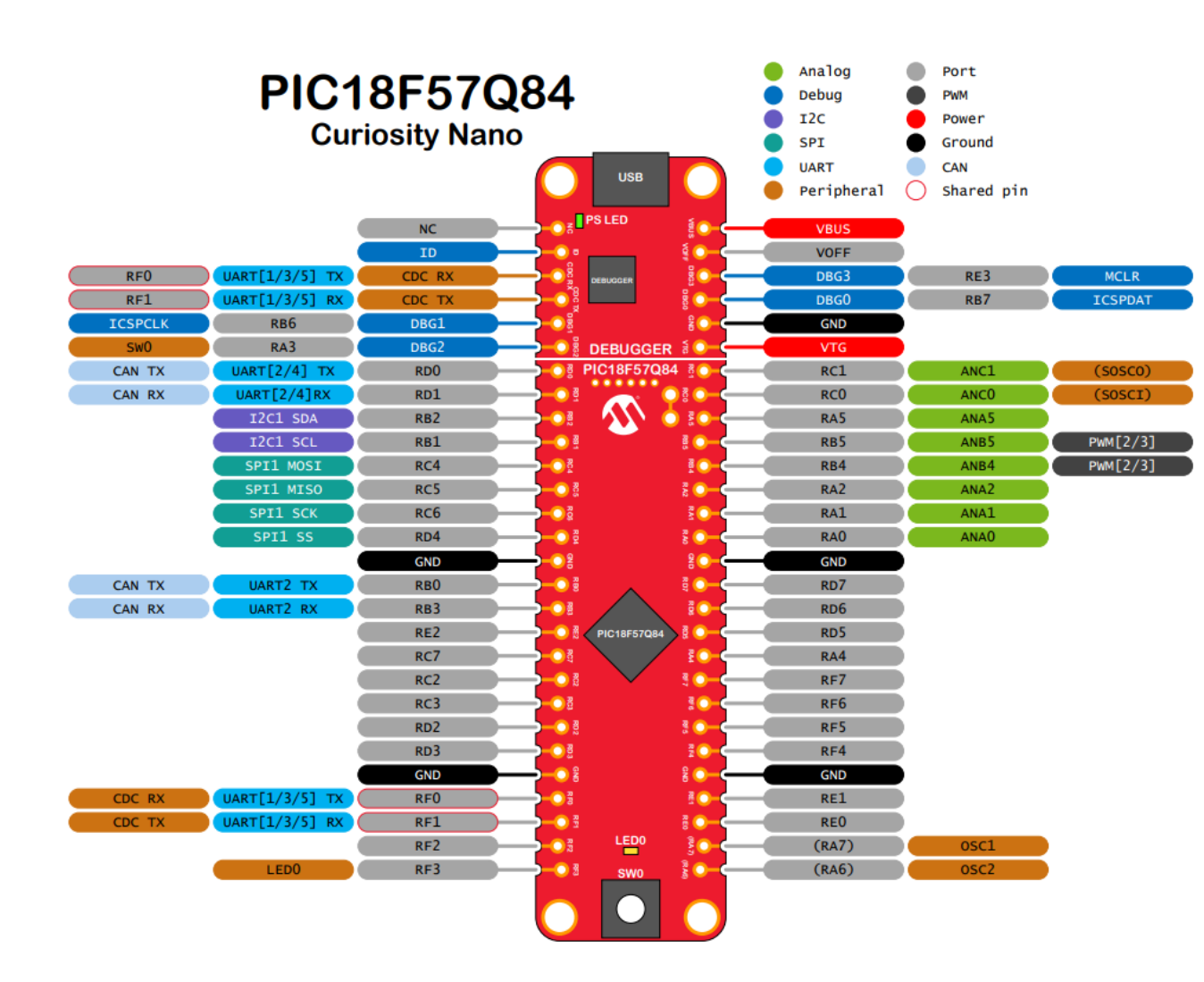

- LED1 = RD2
- LED2 = RD3
- SDA = RB2
- SCL = RB1
- ...... 依此類推

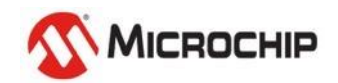

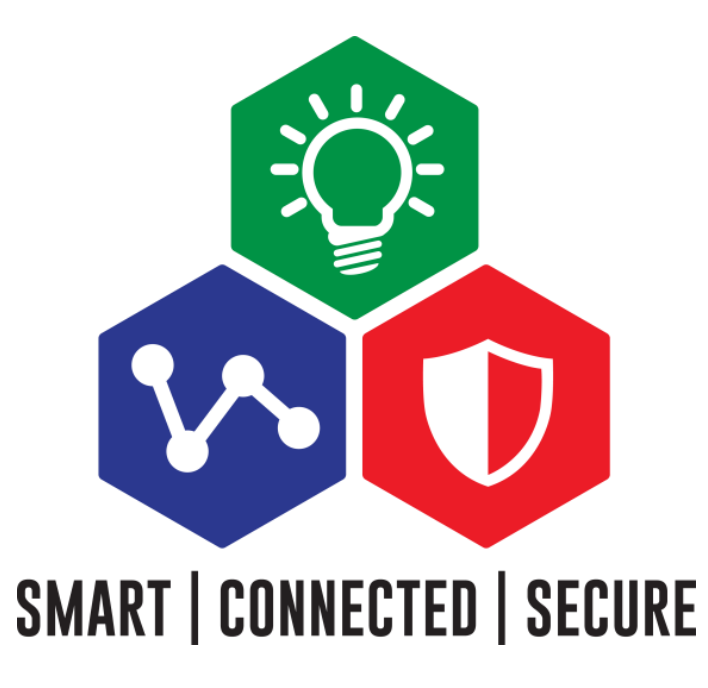

## "Thank You"

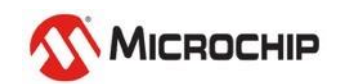